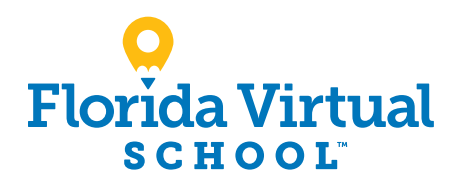

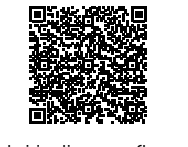

Enskri jodi a sou flvs.net

# **Gid Enskripsyon Elèv**: Klas 6èm rive nan filo

1. Vizite flvs.net epi klike "Enskri" anlè adwat navigasyon an

#### 2. Glise desann nan FLVS Flex:

- Seleksyone "Enskri nan FLVS Flex"
- Glise desann nan Etap 2 Chwazi Kou:
  Seleksyone "Enskri nan 6èm rive nan filo"

#### 4. Pèsonalize katalòg ou a:

- Chwazi peyi w
- Seleksyone tip elèv la

#### 5. Chache kou yo:

- Seleksyone tab "Lekò Segondè" oswa "Twazyèm Sik Fondamantal/Brevè" pou wè kou yo ofri yo
- Klike sou kou ou vle a pou wè plis detay, tankou Deskripsyon, Sijè ak Konsèp, Prereki, ak plis
- Seleksyone "Ajoute nan Valiz" pou enskri oswa "Retounen nan Lis Kou a" pou retounen

#### 6. Revize valiz ou:

- Pou enskri nan kou siplemantè, klike "Ajou Kou" epi suiv menm pwosesis la
- W ap an mezi seleksyone semès ou yo ak dat plasman prefere w la nan yon ekran k ap parèt pita

#### 7. Konekte oswa kreye yon kont Nouvo elèv:

- Klike "Kreye yon Kont"
- Kreye non-itilizatè ak modpas ou a
- Rantre yon adrès imel ou souvan tcheke
- Klike "Kontinye"
- Ekri Non-itilizatè ak Modpas ou a yon kote
- Ansyen elèv:
- Si w gen yon koneksyon ki la deja, antre non-itilizatè ak modpas ou a
- Ansyen elèv yo, tanpri sote etap #11

#### 8. Konplete enfòmasyon elèv ou:

• Konplete tout espas ki sou ekran yo, ki enkli Pèsonèl, Demografik, Telefòn, ak Adrès

#### 9. Konplete enfòmasyon sou paran/gadyen w lan:

• Konplete tout espas ki sou ekran yo, ki enkli Pèsonèl, Demografik, Telefòn, ak Adrès

#### 10. Konfime enfòmasyon kont ou:

- Revize enfòmasyon Elèv ak Paran
- Klike ikòn kreyon an ou fè chanjman

#### **11**. Suiv mesaj la pandan w ap seleksyone:

• Fason ou te tande pale de FLVS ak rezon ki fè w ap pran klas sa yo

#### **12**. Revize angajman elèv ak paran/gadyen yo:

• Kwoche bwat ki apwopriye yo

#### **13**. Siyen kominike laprès la (paran/gadyen):

- Revize deklarasyon kominike laprès yo
- Seleksyone preferans
- Tape non w

#### 14. Enskri pou kou yo:

- Revize kou ak kantite kredi yo
- Seleksyon semès/segman prefere w yo
- Seleksyone Dat Plasman Prefere w la Sa se lè pwoseis la kòmanse pou ba ou pwofesè, se pa fòseman dat w ap kòmanse kou w la
- Seleksyone lekòl ou vle yo Yo kapab mande w pou chanje seleksyon kou w yo dapre tip elèv ou ye a:
  - » Elèv lekòl piblik yo: 3 kou maksimòm
  - » Elèv lekòl prive yo: 6 kou maksimòm
  - » Elèv lekòl adomisil yo: 6 kou maksimòm

#### 15. Knfime prereki ak chwa lekòl la

- Klike "Konfime" oswa "Anile" pou konfime prereki yo
- Kwoche bwat apwopriye a epi klike "Kontinye" oswa "Chanje seleksyon" pou konfime chwa lekòl ou yo

#### 16. Soumèt enskrpsyon an:

- Revizyon enskripsyon kou yo
- Klike "Soumèt Enskripsyon"
   Pou enprime yon kopi enskripsyon w yo, klike ikòn enprime a

### 17. Konplete enskripsyon w lan: Florida residency (Rezidans Florida)

- » Elèv Lekòl Piblik ak Endepandan yo: Florida Residency verfye pa lekòl referans lan. Pa bezwen fè okenn aksyon.
- » Elèv Lekòl Adomisil ak Prive yo: Florida Residency dwe verifye pandan y ap suiv etap anba yo:
- Klike "Konekte nan FLVS" epi suiv etap ki nan imel yo (yo te voye sou adrès imel paran/gadyen nan moman enskripsyon an)
- Òplod dokiman prèv rezidans lan. Y ap bay yon lis dokiman yo apwouve epi yo kapab jwenn yo anliy sou <u>flvs.net</u>.

#### Apwobasyon Kou:

- » Elèv Lekòl Piblik, Prive oswa Endepandan yo: Tanpri kontakte lekòl preferans ou an pou apwobasyon kou a.
- » Elèv Lekòl Adomsil yo: Tanpri kontakte <u>District Home</u> <u>Education Office</u> pou soumèt avi entansyon w lan pou lekòl adomisil. Paran/gadyen an ap apwouve kou yo ak enskripsyon lekòl adomisil la ak distri a. *Benefisyè* yon Bous Etid Chwa Lekòl nan Florida ap egzije etap siplemantè pou konplete enskripsyon an. Tanpri vizite flvs.net/studentscholarships pou plis enfòmasyon.

#### Mèsi paske w enskri nan FLVS Flex.

Si w gen kesyon oswa bezwen asistans, tanpri vizite flvs.net/contact oswa rele 800-374-1430.

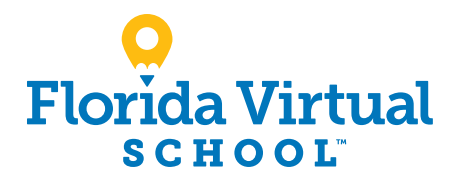

# **Gid Enskripsyon Elèv**: Klas Kindègadenn rive 5èm ane

Enskri Jodi a sou flvs.net

1. Vizite flvs.net epi klike "Enskri" anlè adwat navigasyon an

#### 2. Glise desann nan FLVS Flex:

• Seleksyone "Enskri nan FLVS Flex"

#### 3. Glise desann nan Etap 2 - Chwazi Kou:

• Seleksyone "Enskri nan Klas Kindègadenn rive 5èm ane"

#### 4. Pòtay enskripsyon an:

- Si w gen yon kont paran ki la deja, klike "Ansyen Elèv"
- Si non, klike "Nouvo Elèv"

### 5. Bay detay sou elèv epi seleksyon kou yo:

- Seleksyone tip lekòl pitit ou a
- Seleksyone distri elèv ou a
- Seleksyone non lekòl pitit ou a
- Seleksyone kou pitit ou chwazi a (yo)
- Klike "Ajoute Kou (yo)"

#### 6. Seleksyone dat kòmansman epi revize seleksyon kou yo:

- Seleksyone dat kòmansman
- Revize lis kou yo pou toude semès yo

#### 7. Siyen Komike Laprès ak repètwa:

- Pou patisipe, siyen epi klike "Anrjistre e Kontinye"
- Pou refize, klike bwat apwopriye yo

#### 8. Revize deklarasyon angajman paran an:

• Kwoche bwat "Mwen Dakò" a

#### 9. Suiv mesaj la pandan w ap seleksyone:

• Fason ou te tande pale de nou ak rezon ki fè w ap pran kou sa yo

#### 10. Verifye seleksyon kou yo:

- Revize seleksyon kou yo
- Pou enskri pou plis, klike "Ajoute Kou Siplemantè (yo)" epi suiv pwosesis la

#### 11. Bay detay sou paran/gadyen ak elèv la:

- Konplete tout espas ki anba Detay Paran/Gadyen ak Elèv la
- Seleksyone bwat apwopriye anbas Ras ak Etnik (Depatman Edikasyon Florida la Egzije sa a)

#### **12**. Konfime done ou te antre yo:

• Revize enfòmasyon paran/gadyen ak elèv la

#### **13**. Soumèt enskripsyon w lan:

- Revize seleksyon kou yo
- Klike "Soumèt Enskripsyon"

#### 14. Ajoute yon lòt elèv (si aplikab):

• Si w bezwen enskri yon lòt elèv, klike "Enskri Yon Lòt Elèv" epi suiv menm pwosesis la

# 15. Konplete enskripsyon w lan:

## Florida residency

- » Elèv Lekòl Piblik ak Endepandan yo: Florida Residency verfye pa lekòl referans lan. Pa bezwen fè okenn aksyon.
- » Elèv Lekòl Adomisil ak Prive yo: Pou finalize enskripsyon an, Florida Residency dwe verifye etap anba yo:
- Klike "Konekte nan FLVS" epi suiv etap ki nan lis nan lis la (Imel yo te Voye sou adrès imel paran/gadyen an nan moman enskripsyon an)
- Òplod dokiman prèv rezidans lan. Y ap bay yon lis dokiman yo apwouve epi yo kapab jwenn yo anliy sou <u>flvs.net</u>.

#### Apwobasyon Kou:

- » Elèv Lekòl Piblik, Prive oswa Endepandan yo: Se konseye akademik an prezansyèl ou ki dwe apwouve kou yo. Tanpri kontakte lekòl referans ou an.
- » Elèv Lekòl Adomsil yo: Tanpri kontakte <u>District Home</u> <u>Education Office</u> ou a pou soumèt avi entansyon w lan pou lekòl adomisil. Paran/gadyen an ap apwouve kou yo ak enskripsyon lekòl adomisil la ak distri a. *Benefisyè yon Bous Etid Chwa Lekòl nan Florida ap egzije etap siplemantè pou konplete enskripsyon an. Tanpri vizite flvs.net/studentscholarships pou plis enfòmasyon.*

#### Mèsi paske w enskri nan FLVS Flex Elementary.

Si w gen kesyon oswa bezwen asistans, tanpri vizite **flvs.net/ contact** oswa rele 800-374-1430.